# Taking the Mystery Out of High Speed Modeling

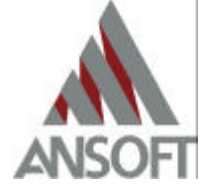

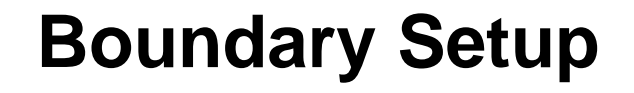

- 2D vs. 3D Metal
  - 3D metal properties are defined in the material setup
  - 2D metal properties are defined in the boundary setup
  - 2D metal definition is recommended if skin depth and edge coupling are not major concerns
- Perfect E vs. Finite Conductivity Boundary Definitions
  - HFSS uses less RAM and time to solve problems with perfect E metal definitions
    - Perfect E boundary consists of real matrices instead of complex ones
  - Add metal losses at the end of simulation for accurate loss calculation

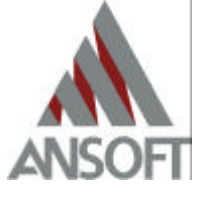

# **Boundary Setup (cont.)**

- Radiation Boundary vs. PML
  - Recommended spacing for radiation boundary is lamda/4 while for PML, it is lamda/6.
    - In general, PML boundaries can be placed closer to the structure
  - Depending on the angle of incidence, some reflections will exist for radiation boundaries
  - PML boundaries have zero reflections
  - Radiation boundaries is a boundary condition
    - Definition is the 2<sup>nd</sup> order boundary condition that approximates free-space
  - PML is part of the solution space
    - Definition is a set of "fictitious" biaxial anisotropic material

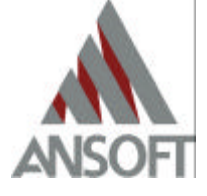

#### **Source Setup – Wave Port**

- Traditional ports must be planar
- Traditional ports must have material properties of metal on one side of its surface
- Port size must be made large enough to include fringing fields
  - For microstrip lines with trace width w and dielectric height h
    - Recommended port height: between 6h to 10h
    - Recommended port width: for w >= h, 10w and for w<h, 5w</li>
  - For stripline with trace width w and dielectric height h
    - Recommended port height: between top and bottom ground planes
    - Recommended port width: for w >= h, 8w and for w<h, 5w</li>
- For use in time domain simulations, a terminal-based description in terms of voltages and currents is more useful than the traditional modal S-matrix

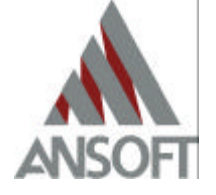

#### Source Setup – Wave Port (cont.)

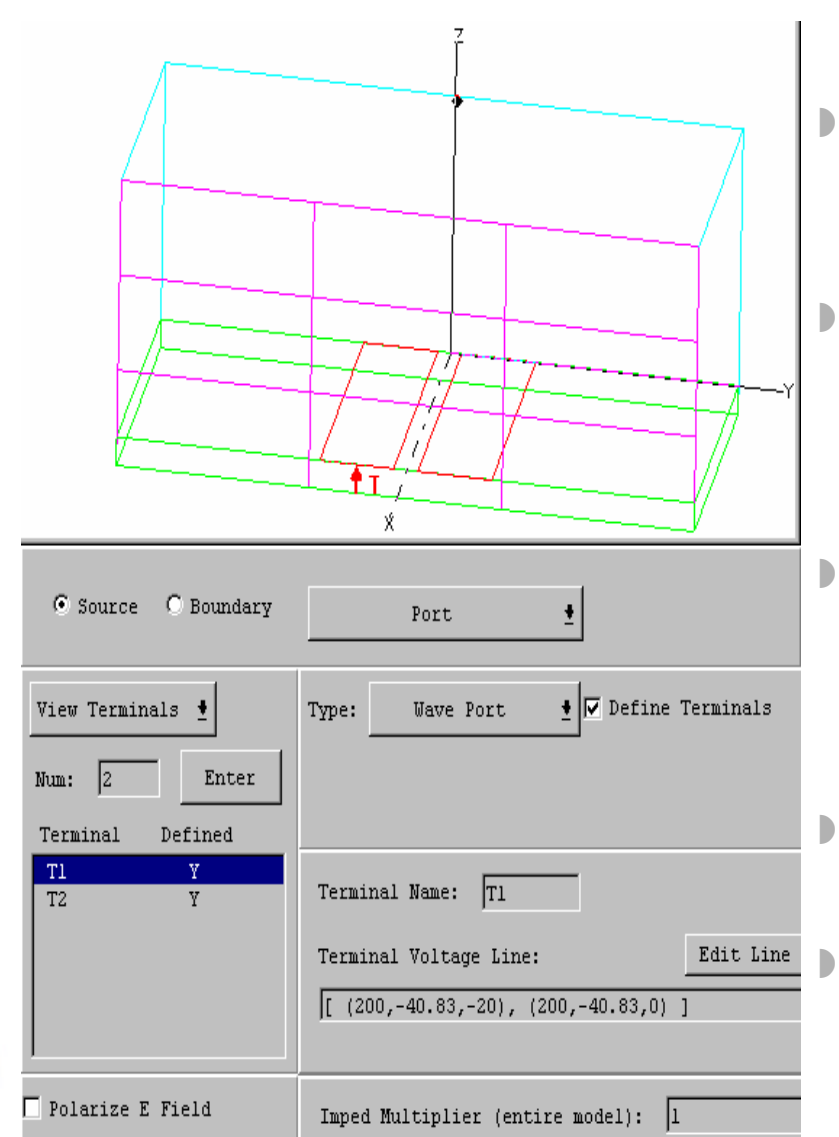

- Terminal lines must be created to define port voltages
- The number of terminals on each port must equal the number of modes for the port
- For multi-conductor transmission line ports, define one mode per conductor
- The maximum number of modes per port is 25
- The maximum number of ports allowed is 100

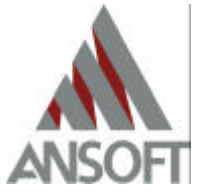

#### **Source Setup – Lumped Gap Port**

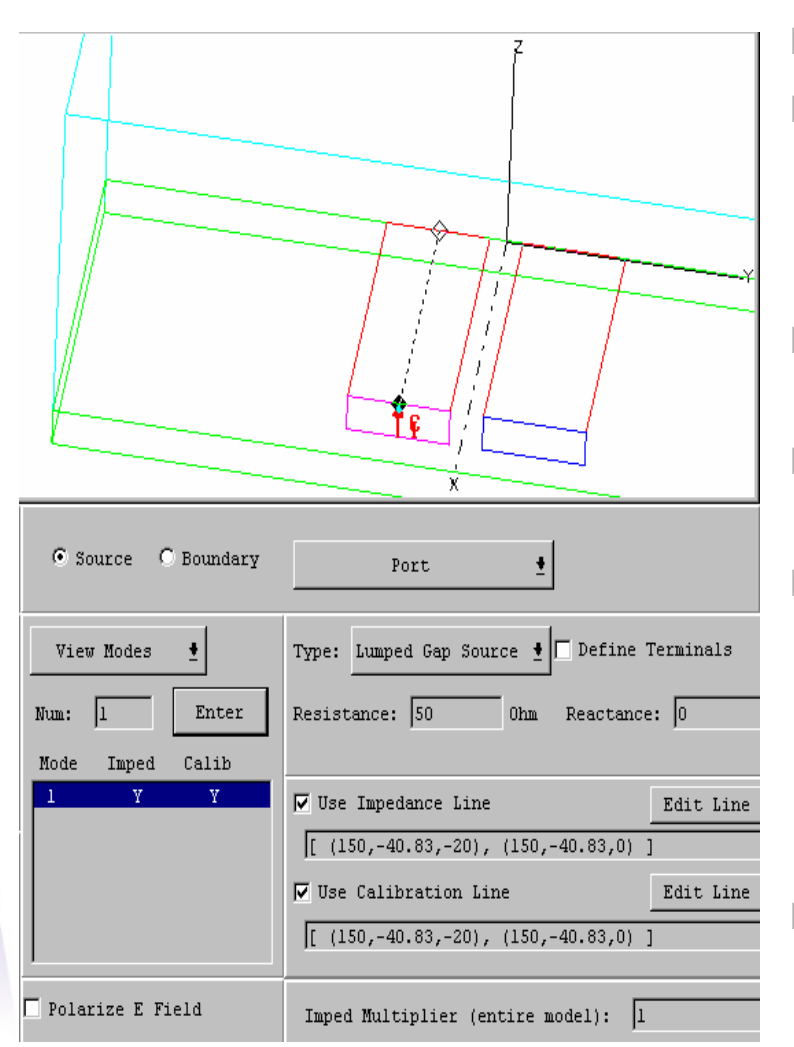

- Lumped gap ports must be planar
- Unlike traditional wave ports, gap ports can be defined internal to a structure and do require a metal surface as boundary
- Lumped gap ports need not be as big as the traditional wave ports
- A calibration and impedance line must be defined for a gap port
- The complex impedance must be nonzero and the resistance must be nonnegative
  - The user defined complex impedance is used as reference impedance for the S matrix
- Only one terminal should be assigned to each gap port since only one port mode is allowed for each lumped gap port

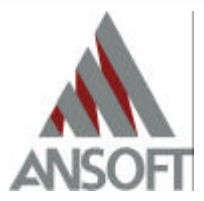

# **Solution Setup**

- Set the adaptive frequency to .5 (1/t<sub>rise</sub>) and set your S matrix convergence to the desired level. (Do not run a frequency sweep just yet)
- When a convergence to the criteria in the step above is done, set the adaptive frequency to (1/t<sub>rise</sub>) and set the number of passes to 3 and run the solver again
- Now you can run a frequency sweep
  - For full wave spice results, make sure you select an "interpolative" sweep
  - Use the calculator available to find the required frequency setting for your sweep
    - The frequency settings will depend on the signature of the time domain signals for your application
- Make sure you select the "Current" Mesh as your starting Mesh

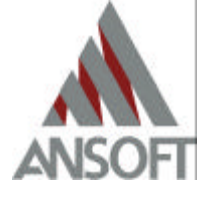

#### **Difference between Sweep Options**

| 🔽 Sweep          |         | C Fast    | C Discrete       | Interpolating      |       |
|------------------|---------|-----------|------------------|--------------------|-------|
| Start Frequency: | 0.1 GH: | z         |                  | Error Tolerance:   | 0.5 % |
| Stop Frequency:  | 5 GH:   | z         |                  | Maximum Solutions: | 20    |
| Number of Steps: | 490     |           |                  |                    |       |
| View Frequenc:   | ies     | Setup for | Full Wave Spice: | Calculate          |       |

- Fast Frequency sweep solves for all the poles and zeros of the transfer function
  - For a well behaved structure, much time and resources are wasted
  - Poor error indicator
- Discrete Frequency is based on the current mesh and resolved for each frequency in the band that the user specified, this can take a long time for a large number of frequency steps
  - If you reduce the number of steps, you lose solution information
- Interpolative Frequency is based on interpolated results matched to error tolerances
  - For well behaved structures, interpolation between frequency points results in a fast solution
  - Better suited for very wide frequency bands

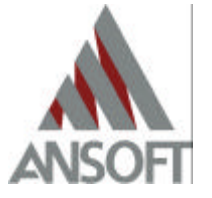

## **Mesh Options**

- For structures with metal thickness because of skin depth concerns, seeding can be used to assist the mesher
  - For 3D metals, be sure to set the "Solve Inside" button in the material setup
  - Under Define Seed Operations, select all the 3D metals and seed the object face by skin depth
    - The relative Permeability, conductivity, and frequency information is required to use the internal skin depth calculator supplied within HFSS
- For structures with strongly coupled fields between signals line, virtual objects can be created to improve the mesh
  - Seeding can also be applied to these virtual objects to arrive at a more accurate solution faster

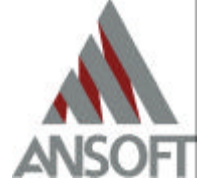

# Mesh Options (cont.)

- Further mesh refinement can be added even after the problem has been solved if the mesh between highly coupled signals is not dense enough
  - In this case, define a manual mesh for the structure by performing a mesh refinement on the desired objects
- Another thing that can be done to improve the mesh is the addition of virtual objects in the model
  - Virtual objects are smaller objects within large dielectric material objects to help improve the quality of the mesh

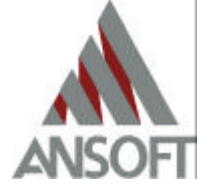

#### **Differential Pair Setup**

- Results based on differential excitation can be seen in HFSS before export into Spice by setting up differential pairs for a multiple transmission lines for a port
- A minimum of two transmission lines are required on a single port for differential setup
- A differential pair represents two circuits, one with positive excitation and the other with negative excitation on the port
- Differential pairs can be setup before a solve or after one by invoking "Setup Executive Parameters" in the Executive Commands
- A comparison of noise rejection to the conventional "single-ended" signal can be done by changing the terminal impedance of the differential pair to its best reference impedance

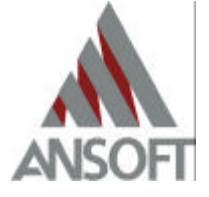

## Post Processing (Modal Matrix)

- S Matrix Results with in dB at 5 GHz
  - No Terminal line, Port fields results

 Port Impedance Matrix at 5 GHz

|          | portl:ml    | portl:m2   | port2:ml   | port2:m2 |
|----------|-------------|------------|------------|----------|
| portl:ml | -32.985     | -42.601    | -0.003     | -41.321  |
| portl:m2 | -42.601     | -24.626    | -40.787    | -0.016   |
| port2:ml | -0.003      | -40.787    | -33.034    | -42.923  |
| port2:m2 | -41.321     | -0.016     | -42.923    | -24.609  |
|          |             |            |            |          |
|          | Port Zpi    | Port Zp    | v Port     | Zvi      |
| portl:ml | 2.54693e+00 | 01 2.73107 | e+001 2.63 | 739e+001 |
| portl:m2 | 3.12963e+00 | 1.98777    | e+001 2.49 | 419e+001 |
| port2:ml | 2.49811e+00 | 01 2.61380 | e+001 2.55 | 530e+001 |
| port2:m2 | 8.02577e+00 | 1.97681    | e+001 3.98 | 315e+001 |
|          |             |            |            |          |

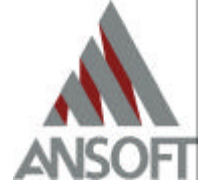

#### Post Processing (Terminal Matrix)

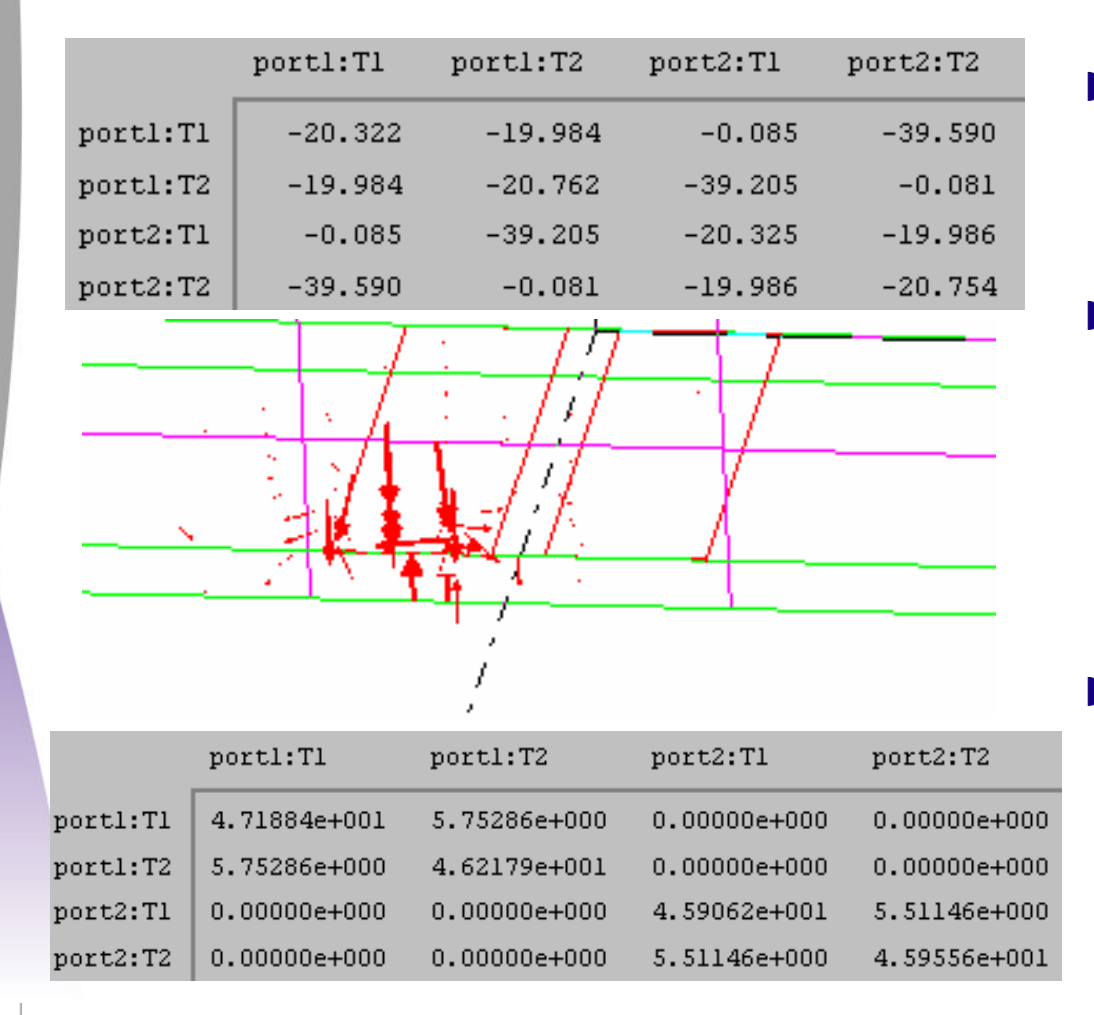

- S Matrix Results with in dB at 5 GHz
  - With Terminal line,
    Port fields results for terminal 1

Port Impedance Matrix at 5 GHz

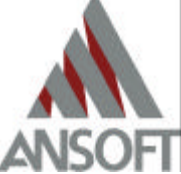

#### **Post Processing** (Differential Matrix)

|              | diffl:Diff     | diffl:Commo       | diff2:Diff         | diff2:Co | mmo        |
|--------------|----------------|-------------------|--------------------|----------|------------|
| diffl:Diff   | -23.444        | -52.562           | -0.020             | -62.87   | 2          |
| diffl:Common | -52.562        | -32.773           | -63.908            | -0.00    | 12         |
| diff2:Diff   | -0.020         | -63.908           | -23.443            | -52.61   | .4         |
| diff2:Common | -62.872        | -0.002            | -52.614            | -32.77   | 4          |
|              |                |                   |                    |          |            |
|              |                | - 17              | <del>-   7 -</del> |          |            |
|              | ) +            | $\sim 10^{-1}$    | . 1                |          |            |
|              |                | 13 File 1         | 1                  |          |            |
| <u> </u>     | 12             | 17                | M = 1              |          |            |
|              |                |                   | · • • • •          |          |            |
|              | 二 作 ∓          | N 11              |                    |          |            |
|              |                | 2                 |                    |          |            |
|              |                | ;                 |                    |          |            |
|              | A: 661 - D: 66 | )<br>11661 - Comm |                    | Dice     | 11 660 - 0 |
|              | aiffi:biff     | diff:Comm         | o diff2:           | DILL     | diff2:00m  |
| diffl:Diff   | 8.19006e+001   | 4.85286e-0        | 01 0.0000          | )0e+000  | 0.00000e+0 |
| diffl:Common | 4.85286e-001   | 2.62280e+0        | 01 0.0000          | )0e+000  | 0.00000e+0 |
| diff2:Diff   | 0.00000e+000   | 0.00000e+0        | 00 8.0838          | 9e+001   | 2.47358e-0 |

0.00000e+000

2.47358e-002

0.00000e+000

- S Matrix Results with in dB at 5 GHz
- Differential Excitation, Port fields results

Port Impedance Matrix at 5 GHz

2.57212e+001

|  | igh | performance | EDA |
|--|-----|-------------|-----|
|--|-----|-------------|-----|

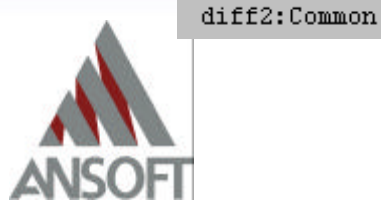

#### Setting the Correct Impedance for Renormalization for the Differential Matrix (1)

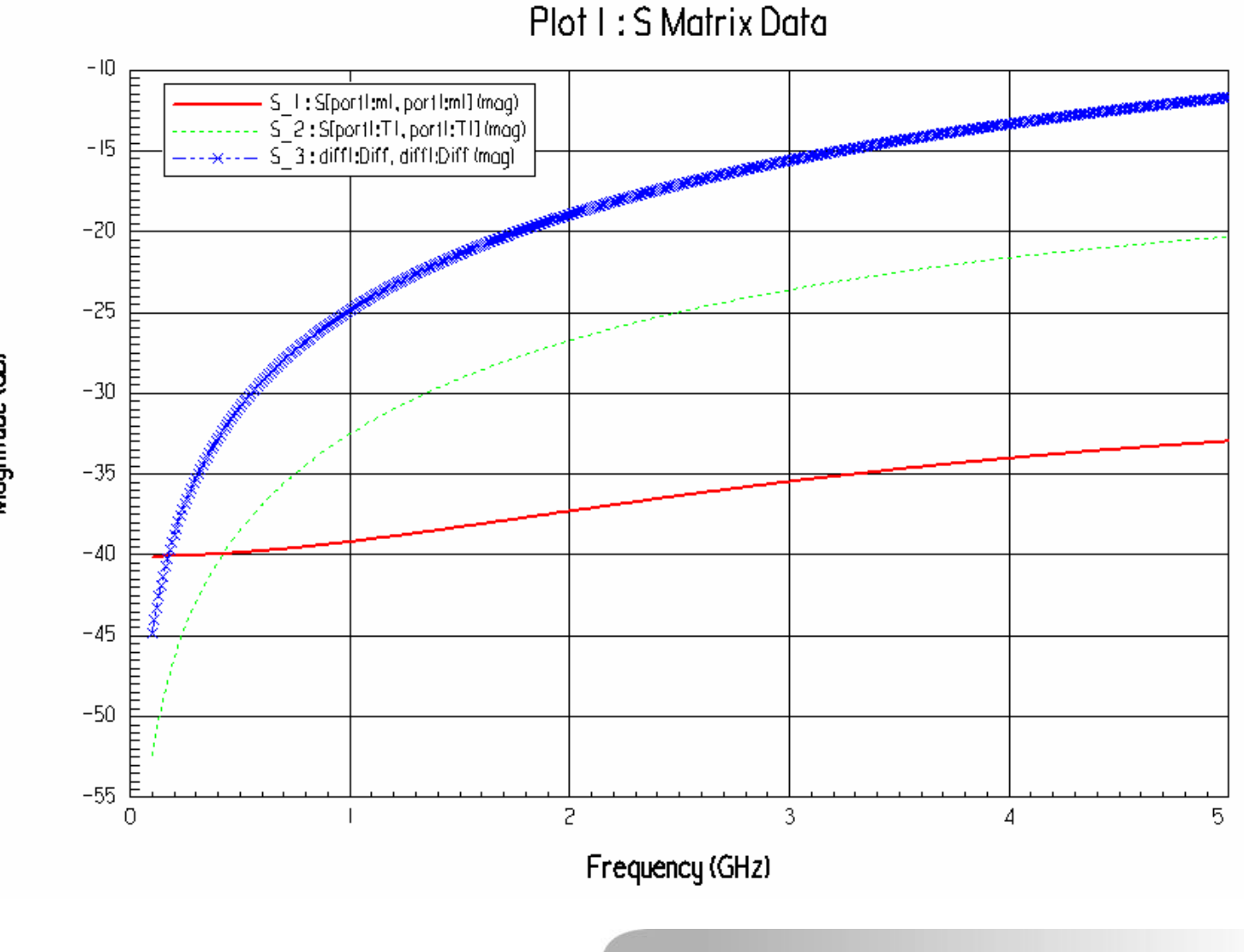

Magnitude (dB)

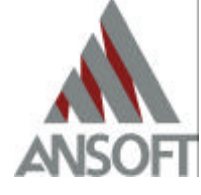

# Setting the Correct Impedance for Renormalization for the Differential Matrix (2)

- After an interpolative sweep, use the post processed matrix data to calculate the impedance matrix
  - Make sure that all the differential pairs defined are selected and that the reference impedance for all the terminals are set to: Real: 50 ohms, Imag: 0 ohms
  - Look at the terminal Zo for the matrix you just calculated in the previous step
    - Look at the values of the matrix at a frequency in the sweep (recommendation: either the adaptive frequency or the highest frequency)
  - Use only the diagonal elements
    - Use the diff diff terminal Zo as the reference impedance for normalization for terminal 1
    - Use the common common terminal Zo as the reference impedance for normalization for terminal 2
  - Re-compute the terminal matrix for the differential pairs using the impedance found in the previous step

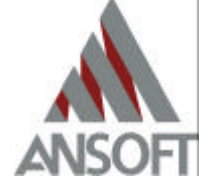

#### Setting the Correct Impedance for Renormalization for the Differential Matrix (3)

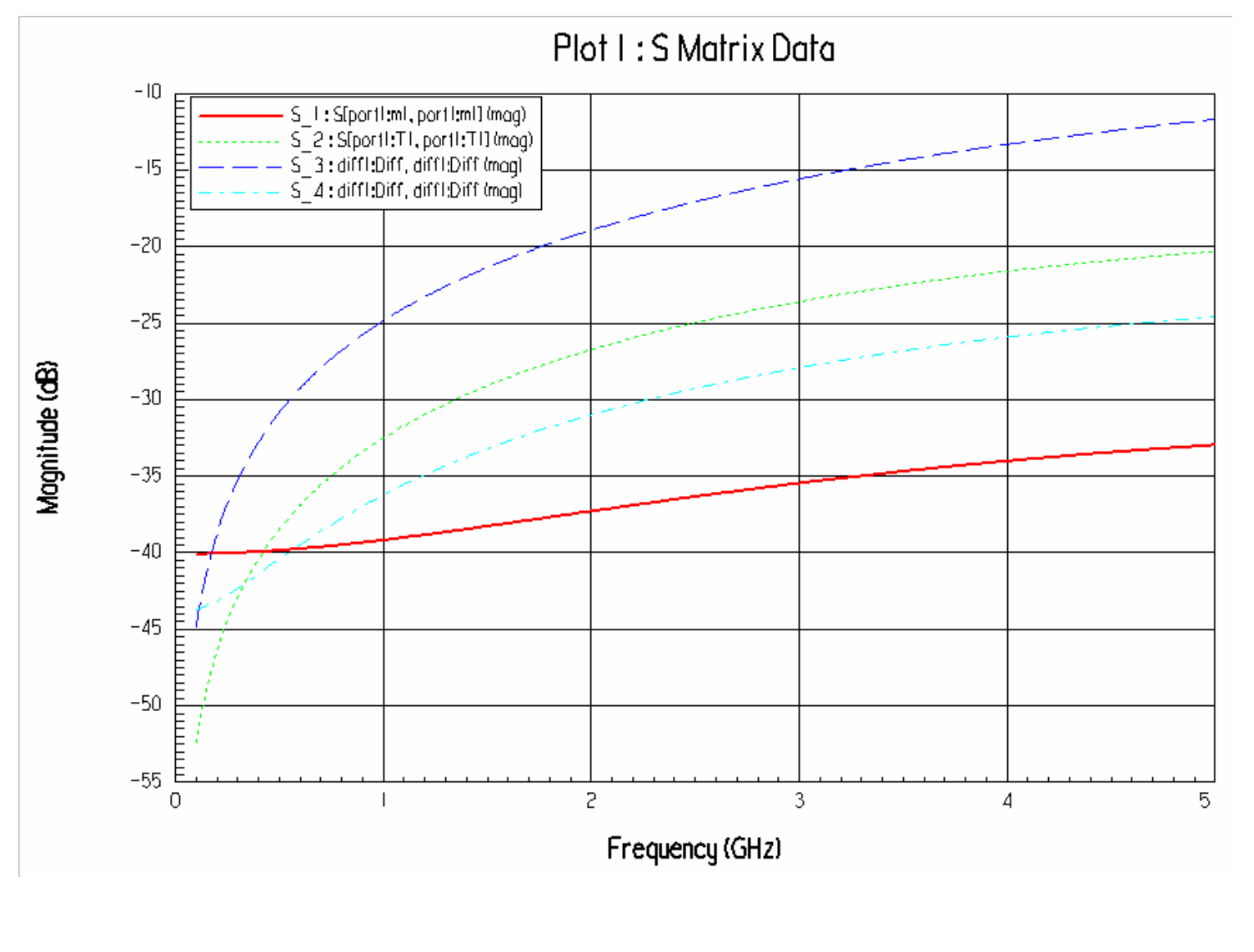